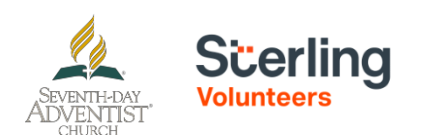

## Click here for a detailed video on the registration process.

All Volunteers & Employees must complete the Child Protection Training and Screening before beginning their duties.

**Step 1:** Go to https://www.ncsrisk.org/adventist and click on the first-time registrant button.

Step 2: Select the State and Conference where you work or volunteer (FL-Florida, Florida Conference).

Step 3: Create a user ID and a password you can easily remember. It's recommended to use your email address as your username.

# Sierling

| Please create a user id and                                                                      | password that you will use to access your account                                                                                                    |
|--------------------------------------------------------------------------------------------------|----------------------------------------------------------------------------------------------------|
| Common names like Many and In<br>Common abbreviations like<br>suggest using your full name (vill | In one not good chokes as they are most likely already in use.<br>I (smith) and imports are also likely to already be in use.<br>Next spaces) or erroll address as they are more likely to be unique. |
| Create a User ID                                                                                 |                                                                                                    |
| Create a Password                                                                                |                                                                                                    |
|                                                                                                  | Continue                                                                                                    |
| Your user id is case sens<br>and avoid spaces and pu-<br>be at least 8 characters I              | tive. We recommend that you use all lower case lotters<br>notwation. Email addresses are ok. Your user id most<br>org.                                                                                |
| Your password rout he s                                                                          | e least 0 characters long.                                                                                                    |
| Integrieri, note about se                                                                        | estine executed                                                                                                    |

If you previously registered and already have a user ID and password, please skip to step 8 and do not create another account.

If you registered under a different conference in the past, please contact Sterling Volunteers support to have your account transferred to Florida Conference: 855-326-1860 option 3.

Step 4: Please provide the information requested on the screen. Please be sure to use your full legal name as this must match your background check information in Step 10, otherwise, there will be an error when submitting your background check approval. (Note: Do not click the back button or your registration will be lost).

**Step 5**: Select your primary location where you work or volunteer and click continue. This should be your local church or school. If you have more than one location that you volunteer or work for, you may select that after Step 6 is completed.

**Step 6:** Select your role(s) within the organization (multiple may be selected, but only one is needed and recommended).

Step 7: Please select NO to the question asking if you have attended a Child Protection Training Live Session, Florida Conference does not offer this.

Step 8: Click on the Child Protection Module beside the green circle to begin the online training. Please note that this training is not compatible with cell phones and that using a desktop or laptop is recommended. Upon completion, the last screen will allow you to print a certificate.

| Online Training Courses<br>Training Report | Adventist Mandatory Training                                                    |
|--------------------------------------------|---------------------------------------------------------------------------------|
| Message Center                             | Adventist manuatory manning                                                     |
| My Report<br>Share My Report               | To begin your online training, please click the title of your assigned training |
|                                            | Child Protection Module                                                         |
|                                            | Assigned: 02/08/2023<br>Due: 03/08/2023                                         |
|                                            |                                                                                 |
|                                            | A Past due                                                                      |
|                                            | Due date approaching                                                            |
|                                            | C Assigned                                                                      |

#### Additional Details:

Once the online training and the submission of your background check is completed, you can login to your account and click on 'My Report' to view your online training, retrieve a certificate, and view your background check completion date. You can also access 'Update My Account' to update your personal information.

Step 9: Please read the instructions regarding the details of the online training and then begin the video. (Note: Training can take up to one hour).

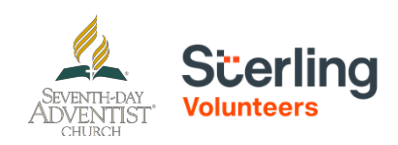

## <u>Click here</u> for a detailed video on the registration process.

**Step 10:** Upon completion of your online training, you will be instructed to complete your background check. Please complete the steps within the background check process. The name for your background check must be your full legal name and must match the name registered with your Sterling Volunteers account. (Note: The background check will only take 5-10 minutes).

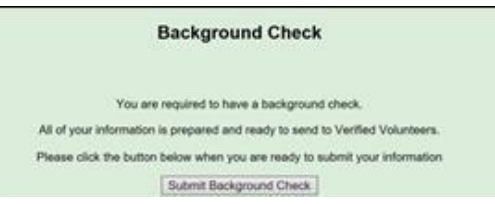

**Step 11:** If you are a volunteer, you will be directed to complete the Sterling Volunteers Background Check by clicking on 'Complete the Sterling Volunteers Background Check'. Sterling Volunteers will require you as a volunteer to claim your account using three pieces of information – email address, home zip code, and date of birth. You will then be redirected to the Sterling Volunteers platform to confirm the details required for the background check.

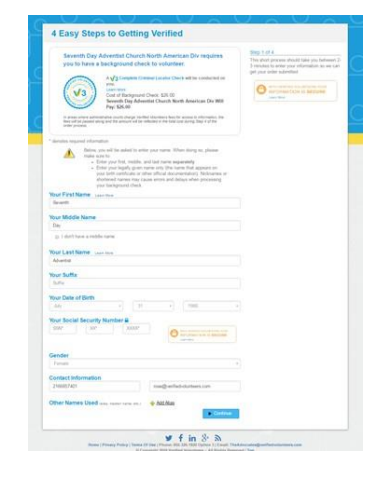

#### Additional Background Check Information:

- Enter your full LEGAL name Not an alias or nick name
- You will be giving consent to run the background check on Step 3.
- The Fair Credit Reporting Act governs all background checks – We are NOT checking your credit report. Use of the word "credit" references the law. You can print a copy of that consent form.

### Step 12: Review and complete the consent form.

|                                                             | casy steps to G                                                                                                    | etting vermed                                                                                                    |                                                                                                    |
|-------------------------------------------------------------|----------------------------------------------------------------------------------------------------|----------------------------------------------------------------------------------------------------|----------------------------------------------------------------------------------------------------|
| You,<br>perri<br>Adv<br>with<br>baci<br>Flea<br>to b<br>und | as a consumer, have a r<br>isnal information and yo<br>entist Church North Ame<br>information regarding th<br>ground check before al<br>se review and sign, by ci<br>gin the background che<br>er the Federal and applic                                                                                                    | umber of rights when it comes to your<br>a background check report. Seventh Day<br>lices Div is required by law to provide you<br>on rights and to gain your consent for a<br>owing you to constant with your ander,<br>encling the boses, to indicate your consent<br>ck process and be acknowledge your rights<br>bile Table Fair Credit Reporting Actins.                                                                                                    | 1992 5 04<br>Solve atmost them (Hears reverse the<br>information the livel and ad astronomicing where<br>presented to continue with your background<br>check online<br>III Print Commit and Rights |
| 10x<br>10x<br>10x<br>10x<br>10x                             | Connected to Use of<br>hows the opportunity to complete<br>cocuments related to your solu-<br>it than paper form. To agree to to<br>get this document with the pame<br>is at the builtion of this page afte                                                                                                    | Dectronic Records and Signatures<br>and sign documents, an will an reason rotation and<br>time application and landgmand theor, in electronic<br>and uses of electronic documents and supstations, and<br>floct as physically signing your name, click the "Sign"<br>environment the information basis.                                                                                                    |                                                                                                    |
| 100                                                         | ter to top, complete and receiv<br>a A personal e-mail address                                                                                                    | documents electronically you will need the following                                                                                                    |                                                                                                    |
|                                                             | 1 here send the Declosure is<br>Background Royce periods<br>Onnov Walmannethins Rolf Hamily commute<br>here with the sense of the sense<br>pages proceeds at 133 hourd<br>1800 option 1, awarcwithin<br>the sense of herein with the<br>problem declosure in which ng<br>throughout my witholesteel<br>solicocommit agrees or com-<br>ences and the sense<br>and the sense of the sense<br>of the comparison break the<br>solicocommit agrees or com-<br>pared and the sense<br>of the comparison of the theorem<br>compared back of the sense<br>compared back of the sense<br>compared back of the sense<br>of the comparison of the sense<br>compared back of the sense<br>of the comparison of the sense<br>of the comparison of the sense<br>of the sense of the sense<br>of the sense of the sense of the sense<br>of the sense of the sense of the sense<br>of the sense of the sense of the sense of the sense<br>of the sense of the sense of the sense of the sense of the sense<br>of the sense of the sense | highering the Monitor-Web Paid Problem<br>Of y Webb (Advances) and Enk Advances) of<br>the Webb (Advances) and Enk Advances) of<br>the Monitor and Enk Advances and Enk Advances<br>and Enk Advances and Enk Advances and Enk Advances<br>of the Monitor and Enk Advances and Enk Advances<br>and any fine data mode and the Advances and<br>and any fine data mode and the Advances and<br>webbs (Monitor Advances) and the Advances and<br>webbs (Monitor Advances) and the Advances and<br>webbs (Monitor Advances) and the Advances and<br>webbs (Monitor Advances) and the Advances and<br>webbs (Monitor Advances) and the Advances and<br>webbs (Monitor Advances) and the Advances and<br>advances and the Advances and the Advances and<br>advances and the Advances and the Advances and<br>advances and the Advances and the Advances and<br>advances and the Advances and the Advances and<br>advances and the Advances and the Advances and<br>advances and the Advances and the Advances and the Advances<br>and the Advances and the Advances and the Advances and the<br>Advances and the Advances and the Advances and the Advances and the<br>Advances and the Advances and the Advances and the Advances and the<br>Advances and the Advances and the Advances and the Advances and the<br>Advances and the Advances and the Advances and the Advances and the<br>Advances and the Advances and the Advances and the Advances and the<br>Advances and the Advances and the Advances and the Advances and the<br>Advances and the Advances and the Advances and the Advances and the<br>Advances and the Advances and the Advances and the Advances and the<br>Advances and the Advances and the Advances and the Advances and the<br>Advances and the Advances and the Advances and the Advances and the<br>Advances and the Advances and the Advances and the Advances and the Advances and the<br>Advances and the Advances and the Advances and the Advances and the Advances and the Advances and the Advances and the Advances and the Advances and the Advances and the Advances and the Advances and the Advances and the Advances and the Advances and the Advances and the Advances and the Advanc |                                                                                                    |
| ŝ                                                           | I understand that by typing<br>of electronic records and a<br>electronic storage of such o                                                                                                    | my same advers indicated below, I consent to the use<br>grateers in the manner described above, and the<br>locuments.                                                                                                    |                                                                                                    |
|                                                             | r First Name                                                                                                    | Your Last Name                                                                                                    |                                                                                                    |

Step 13: Confirm the information is correct and click submit.

Completion of Child Protection Training and Screening *will not* affect citizenship status in the United States.